# Club bioinformatique Analyse primaire de génomes

Bénédicte Condamine et Marie Petitjean

# IAME

### Résumé

Mapping, assemblage et contrôle qualité. Comment lancer soi-même son analyse primaire?

# Table des matières

| 1 | Map | oing/Assemblage et Contrôle qualité                                                         | <b>2</b> |
|---|-----|---------------------------------------------------------------------------------------------|----------|
|   | 1.1 | Mapping ou Assemblage?                                                                      | 2        |
|   | 1.2 | Mapping                                                                                     | 2        |
|   |     | L.2.1 BWA                                                                                   | 2        |
|   |     | 1.2.2 Minimap2                                                                              | 2        |
|   |     | 1.2.3 Samtools                                                                              | 3        |
|   |     | 1.2.4 Bamstat                                                                               | 4        |
|   | 1.3 | Assemblage                                                                                  | 5        |
|   |     | 1.3.1 SPAdes                                                                                | 5        |
|   |     | 1.3.2 Flye                                                                                  | 5        |
|   |     | 1.3.3 Unicycler                                                                             | 5        |
|   |     | L.3.4 QUAST                                                                                 | 6        |
| 2 | Sup | lément                                                                                      | 8        |
|   | 2.1 | Format SAM                                                                                  | 8        |
|   |     | 2.1.1 Fichier SAM                                                                           | 8        |
|   |     | 2.1.2 Flag                                                                                  | 9        |
|   |     | $2.1.3  \text{Code CIGAR}  \dots  \dots  \dots  \dots  \dots  \dots  \dots  \dots  \dots  $ | 0        |
|   | 2.2 | Samtools view                                                                               | 0        |
|   | 2.3 | Visualisation de l'alignement                                                               | 1        |

# 1 Mapping/Assemblage et Contrôle qualité

# 1.1 Mapping ou Assemblage?

A partir des données de séquençage, il existe deux types d'analyses principales. D'une part le mapping qui nécessite un génome de référence et d'autre part, l'assemblage qui ne dépend que de lui même. Chacune des techniques à ses avantages et ses inconvenients et permet des analyses différentes.

| Alignement                                    | Assemblage                           |
|-----------------------------------------------|--------------------------------------|
| Référence obligatoire                         | Pas besoin de référence              |
| Régions manquantes visibles                   | Visualisation de régions spécifiques |
| Analyse de SNPs                               | Notions de synténie *                |
| Peut être réalisé avec une couverture faible  | Nécessite une certaine couverture    |
| * enchainement des gènes sur un chromosome, n | otion de positionnement.             |

# 1.2 Mapping

Le mapping permet à partir de reads de générer un alignement sur un génome de référence.

# 1.2.1 BWA

BWA est un algorithme d'alignement de reads (mapping) sur un "large" génome de référence. Il permet à partir de reads (fichier au format fastq) de générer un fichier d'alignement au format sam.

Pour générer un alignement, 2 étapes sont nécessaires :

- l'indexation du génome de référence avec bwa index, cela sert principalement à gagner de la mémoire et du temps de calcul.
- l'alignement sur génome de référence avec bwa mem

 bwa

 \$ bwa index reference.fasta

 -t <nombre> : nombre de thread

 -o <fichier> : le nom du fichier de sortie de bwa mem

 \$ bwa mem reference.fasta -t 2 -o output.sam sample\_R1.fastq.gz sample\_R2.fastq.gz

(?) Indexer le génome de référence (/home/progs/docker/Club\_bioinfo/Mapping\_assembly/data)

(?) Lancer un alignement de l'échantillon nettoyé précédement sur le génome de référence avec 5 threads et donner le nom du fichier résultat "sample\_illumina.sam".

### 1.2.2 Minimap2

Le mapping avec Minimap2 se fait directement depuis la référence et avec les reads nanopore.

minimap2
-ax <technologie>: map-ont pour indiquer mapping avec les reads nanopore, map-pb pour
le pachio

 $\$  minimap2 -ax map-ont ref.fa ont.fq.gz > aln.sam

(?) Lancer l'alignement avec minimap de reads\_nanopore.fastq sur reference.fasta

#### 1.2.3 Samtools

Samtools (http://www.htslib.org/doc/samtools.html) est une suite de logiciels qui permettent de manipuler des alignements au format BAM, de les importer ou les exporter au format SAM, de les trier, de les fuisonner, de les indexer ou encore de filtrer une région particulière.

 $\mathbf{Tri} \rightarrow$  "samtools sort" permet d'ordonner les reads en fonction de leurs positions sur la séquence de référence. De nombreux logiciels, utilisant un format SAM ou BAM, nécessitent un fichier d'alignement où les reads sont triés.

<u>samtools sort</u>
-o <fichier> : nom du fichier de sortie
-O <format> : format de sortie (bam, sam)
-@ <nombre> : nombre de threads
\$ samtools sort -o out.bam -O bam -@ nbthreads [in.sam|in.bam]

(?) Trier l'alignement précédent.

Index  $\rightarrow$  "samtools index" permet d'indexer un fichier BAM. De nombreux logiciels, utilisant un BAM, nécessitent un fichier d'alignement où les reads sont triés et indexés.

#### samtools index

-b : création d'un index bai à partir d'un fichier bam \$ samtools index -b <in.bam>

(?) Indexer l'alignement trié.

**Statistique**  $\rightarrow$  "samtools idxstats" permet d'obtenir de simple statistiques descriptives. Il génère un fichier tabulé avec une ligne par référence et une ligne pour les reads non alignés. Chaque ligne contient quatre éléments, le nom de la référence, la longueur de la référence, le nombre de reads alignés sur la référence et le nombre de reads non-alignés (lorsque l'autre read de la paire est aligné).

| NC_000913.3 | $4 \ 641 \ 652 \ 2$ | $327\ 266$ | 21  766 |
|-------------|---------------------|------------|---------|
| *           | 0                   | 0          | 680 814 |
|             | Extrait de résu     | ltats      |         |

<u>samtools idxstats</u> \$ samtools idxstats in.bam > fichier idxstats.txt

(?) Utiliser idxstats avec l'alignement.

**Profondeur**  $\rightarrow$  "samtools depth" calcule la profondeur de la couverture à chaque position.

| NC_000913.3        | 1     | 46  |
|--------------------|-------|-----|
| NC_000913.3        | 2     | 47  |
| NC_000913.3        | 3     | 48  |
| NC_000913.3        | 4     | 49  |
| NC_000913.3        | 5     | 49  |
| <br>Fatasit da air | 14 .  | 4   |
| Extrait de res     | suita | tts |

#### samtools depth

-a : pour toutes les positions de la référence (même celle avec une couverture de 0)
\$ samtools depth -a [in.sam|in.bam] > fichier\_depths.txt

(?) Calculer la profondeur de chaque base de l'alignement.

#### 1.2.4 Bamstat

Bamstat (http://bamstats.sourceforge.net/) calcule et génère des graphiques des différentes métriques des fichiers SAM/BAM.

Le fichier généré précise par défaut le nombre de base de la référence, la couverture moyenne, médiane, l'écart-type, 1er quartile (25%), 3ème quartile (75%), 2.5% percentile, 97.5% percentile, le minimum et le maximum. Selon les options, le fichier affichera les mêmes métriques pour la couverture des régions couvertes, la qualité de mapping et la longueur des reads.

| Coverage   |              |          |        |        |        |        |        |         |     |      |
|------------|--------------|----------|--------|--------|--------|--------|--------|---------|-----|------|
| ref        | N            | mean     | median | sd     | q1     | q3     | 2.5%   | 97.5%   | min | max  |
| 1          | 4,984,245    | 256.34   | 302.00 | 139.83 | 259.00 | 334.00 | 0.00   | 407.00  | Θ   | 6927 |
| 2          | 138,218      | 55.11    | 0.00   | 365.78 | 0.00   | 0.00   | 0.00   | 302.00  | 0   | 4636 |
| Coverage ( | mapped regio | ns only) |        |        |        |        |        |         |     |      |
| ref        | N            | mean     | median | sd     | q1     | q3     | 2.5%   | 97.5%   | min | max  |
| 1          | 4,051,241    | 315.37   | 313.00 | 73.75  | 288.00 | 342.00 | 228.00 | 412.00  | 1   | 6927 |
| 2          | 22,012       | 346.07   | 158.00 | 859.92 | 31.00  | 261.00 | 1.00   | 4229.68 | 1   | 4636 |
| Mapping qu | alities      |          |        |        |        |        |        |         |     |      |
| ref        | N            | mean     | median | sd     | q1     | q3     | 2.5%   | 97.5%   | min | max  |
| 1          | 8,733,241    | 58.79    | 60.00  | 7.75   | 60.00  | 60.00  | 46.00  | 60.00   | Θ   | 60   |
| 2          | 58,877       | 50.76    | 60.00  | 19.67  | 60.00  | 60.00  | 0.00   | 60.00   | 0   | 60   |
| Read lengt | hs           |          |        |        |        |        |        |         |     |      |
| ref        | N            | mean     | median | sd     | q1     | q3     | 2.5%   | 97.5%   | min | max  |
| 1          | 8,733,241    | 150.46   | 151.00 | 7.52   | 151.00 | 151.00 | 151.00 | 151.00  | 30  | 151  |
| 2          | 58,877       | 149.67   | 151.00 | 11.79  | 151.00 | 151.00 | 151.00 | 151.00  | 30  | 151  |
|            |              |          |        |        |        |        |        |         |     |      |

Extrait de fichier de bamstat

| $\underline{bamstat}$                                                                         |
|-----------------------------------------------------------------------------------------------|
| -i <fichier> : fichier d'alignement</fichier>                                                 |
| -o <fichier> : fichier de sortie</fichier>                                                    |
| -v <format> : format de la sortie 'simple' (défaut) ou 'html'</format>                        |
| -m : qualités de mapping                                                                      |
| -q : couverture pour les régions couvertes                                                    |
| -l : longueurs des reads                                                                      |
| \$ java -Xmx4g -jar /opt/progs/BAMStats/BAMStats.jar [option] -o out.tab -i <in.bam></in.bam> |
|                                                                                               |

(?) Vérifier l'alignement avec Bamstat.

#### 1.3 Assemblage

L'assemblage est un procédé qui permet à partir des reads de reconstituer *de novo* un génome c'est à dire sans référence préalable.

#### 1.3.1 SPAdes

SPAdes (http://cab.spbu.ru/software/spades/) est un outil d'assemblage de génomes. A partir des reads générés par séquençage haut-débit, il permet d'obtenir un ensemble de contigs représentant le génome séquencé. Le nombre et la taille des contigs vont dépendre de la qualité de l'assemblage et du type de séquençeur utilisé.

L'ensemble des contigs assemblés se trouve dans le fichier contigs.fasta. En cas de besoin, les informations fournies par le logiciel se trouvent dans le fichier spades.log.

spades

-k iste de nombre> : 21,33,55,77 (liste de tailles de k-mer utilisés)
-careful : minimise le nombre de mismatch dans les contigs
-t <nombre> : nombre de threads
-1 <fichier> : fichier fastq R1
-2 <fichier> : fichier fastq R2
-o <dossier> : dossier contenant les résultats
\$ spades -k 21,33,55,77 - -careful -t 10 -1 sample\_R1.fastq.gz -2 sample\_R1.fastq.gz -o spades results

(?) Lancer l'assemblage de sample.

#### 1.3.2 Flye

Flye est un outil pour l'assemblage de génome avec des longs reads.

```
flye
-nano-raw <fichier> : fichier contenant les reads nanopore
-g <nombre> : taille du génome attendu
-t <nombre> : nombre de threads
-o <dossier> : dossier contenant les résultats
$ flye -nano-raw fastq/sample.fastq -g 5500000 -o flye_assembly -t 10
```

(?) Lancer l'assemblage de reads\_nanopore.fastq.

#### 1.3.3 Unicycler

Unicycler est un logicel d'assemblage hubride. Il prend en entrée des reads Illumina et des reads Nanopore. Au début, un assemblage des reads Illumina est réalisé avec Spades, puis les reads nanopore sont utilisés pour compléter l'assemblage. unicycler -1 <fichier> : fichier contenant les reads Illumina R1 -2 <fichier> : fichier contenant les reads Illumina R2 -1 <fichier> : fichier contenant les reads Nanopore -o <dossier> : dossier contenant les résultats (sera créé) \$ unicycler -1 reads\_R1.fastq -2 reads\_R2.fastq -1 reads\_nanopore.fastq -0 unicycler\_assembly

(?) Lancer l'assemblage des reads nanopore et illumina.

#### 1.3.4 QUAST

Quast (http://bioinf.spbau.ru/quast) est un logiciel qui permet de donner des métriques sur l'assemblage. Cela permet donc de vérifier la qualité de l'assemblage réalisé.

| Agamahlar                       | E col: toot |
|---------------------------------|-------------|
| Assembly                        | E_con_test  |
| #  contigs  (>= 0  bp)          | 145         |
| #  contigs  (>= 1000  bp)       | 110         |
| #  contigs (>= 5000  bp)        | 61          |
| #  contigs  (>= 10000  bp)      | 52          |
| #  contigs  (>= 25000  bp)      | 41          |
| #  contigs  (>= 50000  bp)      | 28          |
| Total length ( $\geq 0$ bp)     | 5641492     |
| Total length ( $\geq 1000$ bp)  | 5617537     |
| Total length ( $\geq 5000$ bp)  | 5512385     |
| Total length ( $\geq 10000$ bp) | 5440236     |
| Total length ( $\geq 25000$ bp) | 5272304     |
| Total length ( $\geq 50000$ bp) | 4777055     |
| # contigs                       | 145         |
| Largest contig                  | 462328      |
| Total length                    | 5641492     |
| GC (%)                          | 57.14       |
| N50                             | 179099      |
| N75                             | 92723       |
| L50                             | 11          |
| L75                             | 21          |
| # N's per 100 kbp               | 0.00        |
| Exemple de résulta              | ts          |

Les premières métriques concernent le nombre de contigs en fonction de leurs tailles ainsi que la longueur en paires de bases des groupes de contigs considérés.

La deuxième partie indique d'autres métriques. Tout d'abord, le nombre de contigs, puis la taille du plus gros contig et la longueur totale des contigs en bp. Ensuite, on trouve le pourcentage de GC, la valeur du N50 et du N75 ainsi que du L50 et du L75. Le N50 correspond à la longueur du contig pour laquelle la somme de tous les contigs de tailles supérieures ou égale forment la moitié de la taille du génome. Le L50 est le nombre de contigs correspond à la valeur du N50. Il en est de même pour les valeurs de N75 et L75 avec 75% au lieu de 50%.

Pour finir, on a le nombre de N présent dans l'assemblage pour 100 000 bp.

quast-t <nombre > : nombre de threads-o <dossier> : nom du dossier qui contient les résultats\$ quast -t 10 -o quast\_results assemblage.fasta

(?) Lancer l'analyse de l'assemblage précédemment réalisé.

# 2 Supplément

#### 2.1 Format SAM

#### 2.1.1 Fichier SAM

Le fichier sam est un alignement, il indique la position de chaque reads sur une référence. Il est séparé en deux parties : le "header" (lignes commençant par "@") et les reads. Chaque ligne (hors header) représente un alignement d'un read sur la référence.

```
@SQ
       SN:NC_000913.3
                     LN:4641652
0PG
       ID:bwa PN:bwa
                     VN:0.7.17-r1188 CL:bwa mem -t 5 reference.fna -o sample.sam sample_R1
.fastq.gz sample R2.fastq.gz
ERR434779.1
              83
                     NC 000913.3
                                   81
                                          60
                                                 100M
                                                               51
                                                                      -130
                                                                             GTTAC
                                                        =
CCC<B??CCEFFFFHHHFHHGGGE=AGIHGIIIHIIHEGCG@DIGHGGD?IHCIGFGIFFBBFFEGIGGGGGHA>FH>ECHGIIIEG
AC
FACDCFDFFD??@
                     MD:Z:14G0T84
                                   MC:Z:100M
                                                  AS:i:90 XS:i:0
               NM:i:2
                                                 100M
ERR434779.1
                     NC 000913.3
              163
                                   51
                                          60
                                                       =
                                                               81
                                                                      130
                                                                             AAAGA
GTGTCTGATAGCAGCTTCTGAACTGGTTACCTGCCGTGATCAAATTAAAATTTTATTGACTTAGGTCACTAAATACTTTAACCAATATAGGCA
     @0;DDDA?FFFDBHGIBEEEHEGIG>EHDFHHIIGFG>FHICGEGIIIIG9BFEHIIIIEEIIFHGIIEH4@CGHCEEEEHFHEEEE
TA
EECCCC;ACCCCC
              NM:i:2
                     MD:Z:44G0T54
                                   MC:Z:100M
                                                 AS:i:90 XS:i:0
ERR434779.2
              99
                     NC 000913.3
                                   19
                                                 100M
                                                               97
                                          60
                                                                      178
                                                                             CAACG
                                                        =
GGCAATATGTCTCTGTGTGGATTAAAAAAAGAGTGTCTGATAGCAGCTTCTGAACTGGTTACCTGCCGTGATCAAATTAAAATTTTATTGACT
     CCCFFFFFGHHHHJJJJJJJIIHHIJJJJJJJJIFHGHJJJGIIIJJJJJJIIJHHHHHHFFFFEEDDDBCEEDDDDDDDD
TA
              NM:i:2 MD:Z:76G0T22
EDDDFDDDDDDC
                                   MC:Z:100M
                                                 AS:i:90 XS:i:0
                     NC 000913.3
                                   97
                                                               19
ERR434779.2
              147
                                          60
                                                 100M
                                                                      -178
                                                                             AAATT
DEDEEEEEEFFFFFFHHHHHHJJJJHJJJJIGJJJJIIIJIIGDIIJJJJIHDJIHIJJGJJJJJJJHJJJJJIIIJJ
AC
              NM:i:0
HGHFHFFFFFCBB
                     MD:Z:100
                                    MC:Z:100M
                                                  AS:i:100
                                                               XS:i:0
```

Extrait de fichier sam

Dans cet exemple, il y a deux lignes dans le "header" :

- @SQ SN:NC\_000913.3 LN:4641652 : "@SQ" indique que la ligne contient des informations sur la référence.
- "SN" indique le nom de la référence ie "NC\_000913.3".
- "LN" indique la taille de la référence *ie* 4 641 652 pb.
- @PG ID:bwa PN:bwa VN:0.7.17-r1188 CL:bwa mem -t 5 reference.fna -o sample.sam sample\_R1.fastq.gz sample\_R2.fastq.gz : "@PG" indique que la ligne contient des informations sur l'execution du programme de mapping.
- "ID" indique l'identifiant du logiciel *ie* "bwa".
- "PN" indique le nom du logiciel *ie* "bwa".
- "VN" indique le version du logiciel ie "0.7.17-r1188".
- "CL" indique la ligne de commande utilisée ie "bwa mem -t 5 reference.fna -o sample.sam sample\_R1.fastq.gz sample\_R2.fastq.gz".

Si on prend la première ligne des reads :

| Extrait | de  | fichier  | sam  |
|---------|-----|----------|------|
| Lauran  | wc. | 10010001 | Juni |

| nº             | Exemple                                                                              | Description                                      |
|----------------|--------------------------------------------------------------------------------------|--------------------------------------------------|
| 1              | ERR434779.1                                                                          | nom du read                                      |
| 2              | 83                                                                                   | flag du read                                     |
| 3              | NC_000913.3                                                                          | la référence sur laquelle est positionné le read |
| 4              | 81                                                                                   | position start du read                           |
| 5              | 60                                                                                   | qualité du mapping                               |
| 6              | 100M                                                                                 | code CIGAR de cet alignement                     |
| $\overline{7}$ | =                                                                                    | référence sur laquelle est alignée l'autre read* |
| 8              | 51                                                                                   | position de l'autre read de la paire             |
| 9              | -130                                                                                 | taille de l'insert                               |
| 10             | GTTACCTGCCGTGATCAAA                                                                  | séquence nucléique du read                       |
| 11             | CCC <b??cceffffhhhfhhg< th=""><th>séquence qualité du read</th></b??cceffffhhhfhhg<> | séquence qualité du read                         |
| 12             | NM:i:2                                                                               | nombre de nucléotides différents                 |
| 13             | MD:Z:14G0T84                                                                         | information sur les mismatchs                    |
| 14             | MC:Z:100M                                                                            | code CIGAR de l'autre read                       |
| 15             | AS:i:90                                                                              | score de logiciel d'alignement                   |
| 16             | XS:i:0                                                                               | brin de la référence                             |

\* lorsque la référence sur laquelle est alignée l'autre read de la paire est "=" cela signifie que les deux reads de la paire sont alignés sur la même référence.

### 2.1.2 Flag

Le "FLAG" est une valeur numérique correspondant à une ou plusieurs significations.

| Valeur | Description                                                        |
|--------|--------------------------------------------------------------------|
| 1      | template having multiple segments in sequencing                    |
| 2      | each segment properly aligned according to the aligner             |
| 4      | segment unmapped                                                   |
| 8      | next segment in the template unmapped                              |
| 16     | SEQ being reverse complemented                                     |
| 32     | SEQ of the next segment in the template being reverse complemented |
| 64     | the first segment in the template                                  |
| 128    | the last segment in the template                                   |
| 256    | secondary alignment                                                |
| 512    | not passing filters, such as platform/vendor quality controls      |
| 1024   | PCR or optical duplicate                                           |
| 2048   | supplementary alignment                                            |

Dans l'exemple, l'alignement du read ERR434779.1 présente un flag de 83, ce qui correpond à 1+2+16+64. Le read provient donc d'une paire ("1"), cette paire est correctement positionnée

(sur la même référence) ("2"), il s'agit du read du brin reverse ("16") et c'est le premier de la paire ("64").

Le site https://broadinstitute.github.io/picard/explain-flags.html permet de faire des vérifications entre une valeur numéique et sa signification, et inversement.

#### 2.1.3 Code CIGAR

Le code CIGAR est un code de caractère permettant de visualiser comment le read est aligné sur la référence.

| Valeur       | Description                                                               |
|--------------|---------------------------------------------------------------------------|
| D            | Deletion; the nucleotide is present in the reference but not in the read  |
| Η            | Hard Clipping; the clipped nucleotides are not present in the read.       |
| Ι            | Insertion; the nucleotide is present in the read but not in the reference |
| Μ            | Match; can be an alignment match or mismatch.                             |
| Ν            | Skipped region; a region of nucleotides is not present in the read        |
| Р            | Padding; padded area in the read and not in the reference                 |
| $\mathbf{S}$ | Soft Clipping; the clipped nucleotides are present in the read            |
| Х            | Read Mismatch; the nucleotide is present in the reference                 |
| =            | Read Match; the nucleotide is present in the reference                    |

Dans l'exemple, l'alignement est codé en 100M ce qui signifie, que les 100 pb de reads sont alignés.

Le read "ERR434779.14" est aligné avec un code CIGAR "3S97M", ce qui signifie que 3 pb sont "soft clipping", suivi par 97 pb alignées.

Le "clipping" signifie qu'une portion du read à ses extrémités ne s'aligne pas sur la référence. Il existe deux types de "clipping" :

- soft : ce sont des bases en 5' ou 3' qui ne sont pas alignées.
- hard : ce sont des bases en 5' ou 3' qui ne sont pas alignées ET ont été retirées du fichier d'alignement.

# Exemple de clipping 3S8M1D6M4S : REF: CTAGCATCGTGTCGCCCGTCTAGCATACGCATGATCGACTGTCAGCTAA READ: gggTCGTCCGT-GAGCATgggg

Exemple de skipped region 9M23N8M : REF: CTAGCATCGTGTCGCCCGTCTAGCATACGCATGATCGACTGTCAGCTAA READ: GTGTAACCC.....TCAGAATA

#### 2.2 Samtools view

Samtools permet aussi de filtrer les reads d'un alignement en fonction des flags.

<u>samtoolsview</u>
-f <nombre> : Filtre avec ces flags.
-F <nombre> : Filtre sans ces flags
-o <fichier> : Fichier d'alignement filtré.
\$ samtools view -f 83 -o alignement\_filtre.bam alignement.bam

# 2.3 Visualisation de l'alignement

Le logiciel Tablet https://ics.hutton.ac.uk/tablet/ permet de visualiser un alignement.

| lect as                    | sembly files                                        | •                                             |                                                |                                                    |                                            |                                    |
|----------------------------|-----------------------------------------------------|-----------------------------------------------|------------------------------------------------|----------------------------------------------------|--------------------------------------------|------------------------------------|
| rimary                     | assembly file                                       | or URL:                                       |                                                |                                                    |                                            |                                    |
| /home/                     | benedicte/Do                                        | cuments/IAM                                   | E/test_bioinfo                                 | /sample_sorted                                     | .bam                                       | Browse                             |
| Referen                    | ce/consensus                                        | file or URL:                                  |                                                |                                                    |                                            |                                    |
| /home/                     | benedicte/Do                                        | cuments/IAM                                   | E/test_bioinfo                                 | /reference.fna                                     | •                                          | Browse                             |
| urrent                     | status: Asser                                       | mbly - BAM                                    | Reference - I                                  | FASTA                                              |                                            |                                    |
| Tablet<br>Refere<br>Unsure | currently sup<br>nce files (if ne<br>e how to get s | ports ACE, Af<br>eded for MA<br>tarted? Click | FG, MAQ (text)<br>Q, SOAP, SAM<br>here to oper | ), SOAP, SAM, a<br>and BAM) can i<br>an example as | nd (indexed) i<br>be in FASTA o<br>sembly. | 3AM assemblies.<br>r FASTQ format. |
|                            |                                                     |                                               |                                                |                                                    |                                            |                                    |

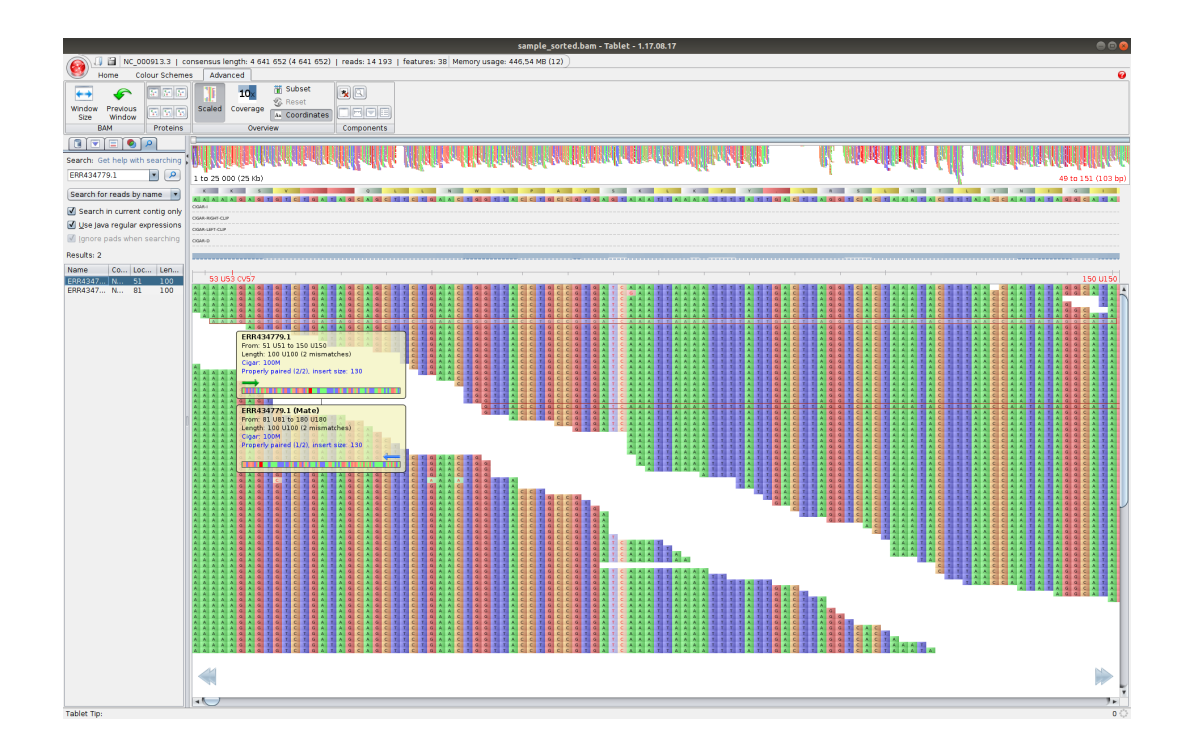

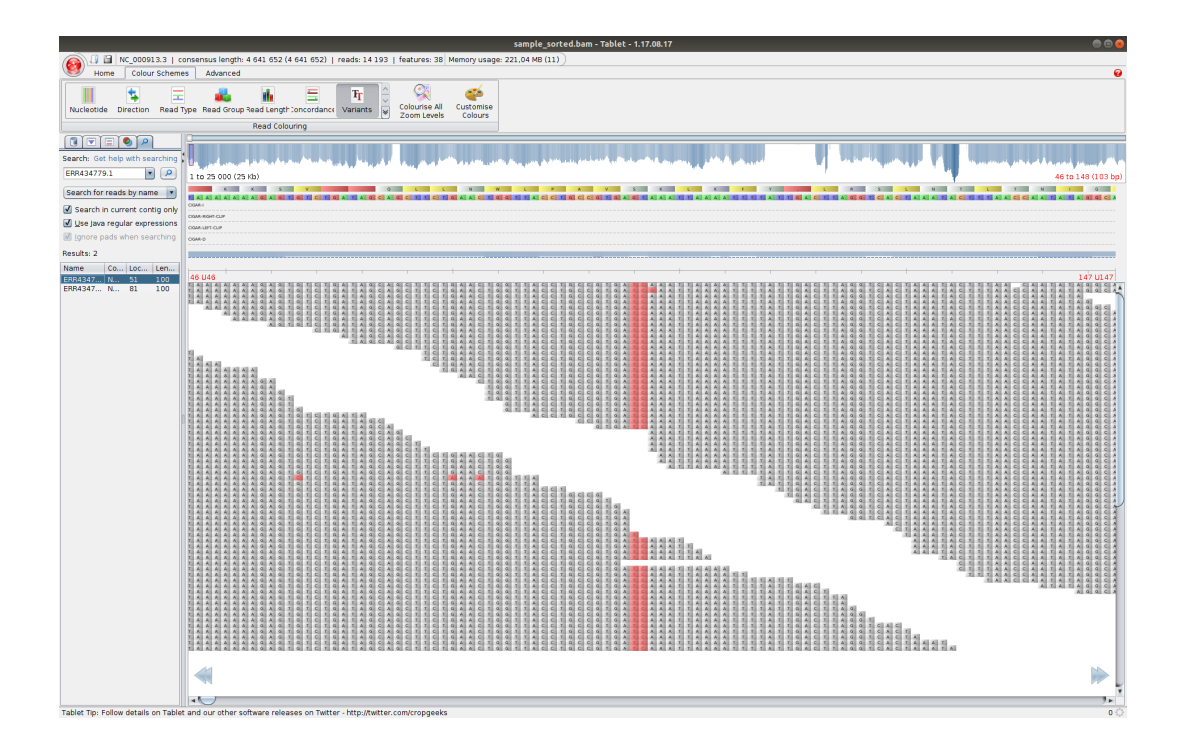